## Инструменты рисования

**Цель работы:** изучить инструменты рисования, создание и редактирование рисунка, текстовые надписи и выноски; выбор и изменение цвета и стиля линий; распределение графических элементов по уровням и группам, поворот и изменение формы графических элементов.

## Задание 1

1.Создать изображение, используя вкладку Вставка - Фигуры: Овал, Линия, Прямоугольник.

2.Чтобы ввести текст, нажать кнопку **Надпись** и обозначить границы вводимого текстового окна. Установить **Цвет линии** — *Нет линий* и **Цвет заливки** рамки **надписи** — *Нет заливки*.

З.При создании одинаковых элементов использовать команды Группировать. Для копирования объектов использовать правую кнопку мыши. Для группировки объектов, их необходимо выделить при помощи инструмента Выбор объектов, вызвать контекстное меню Группировка - Группировать

4.Сохранить файл под именем **Text4\_l.doc**.

5.Закрыть файл.

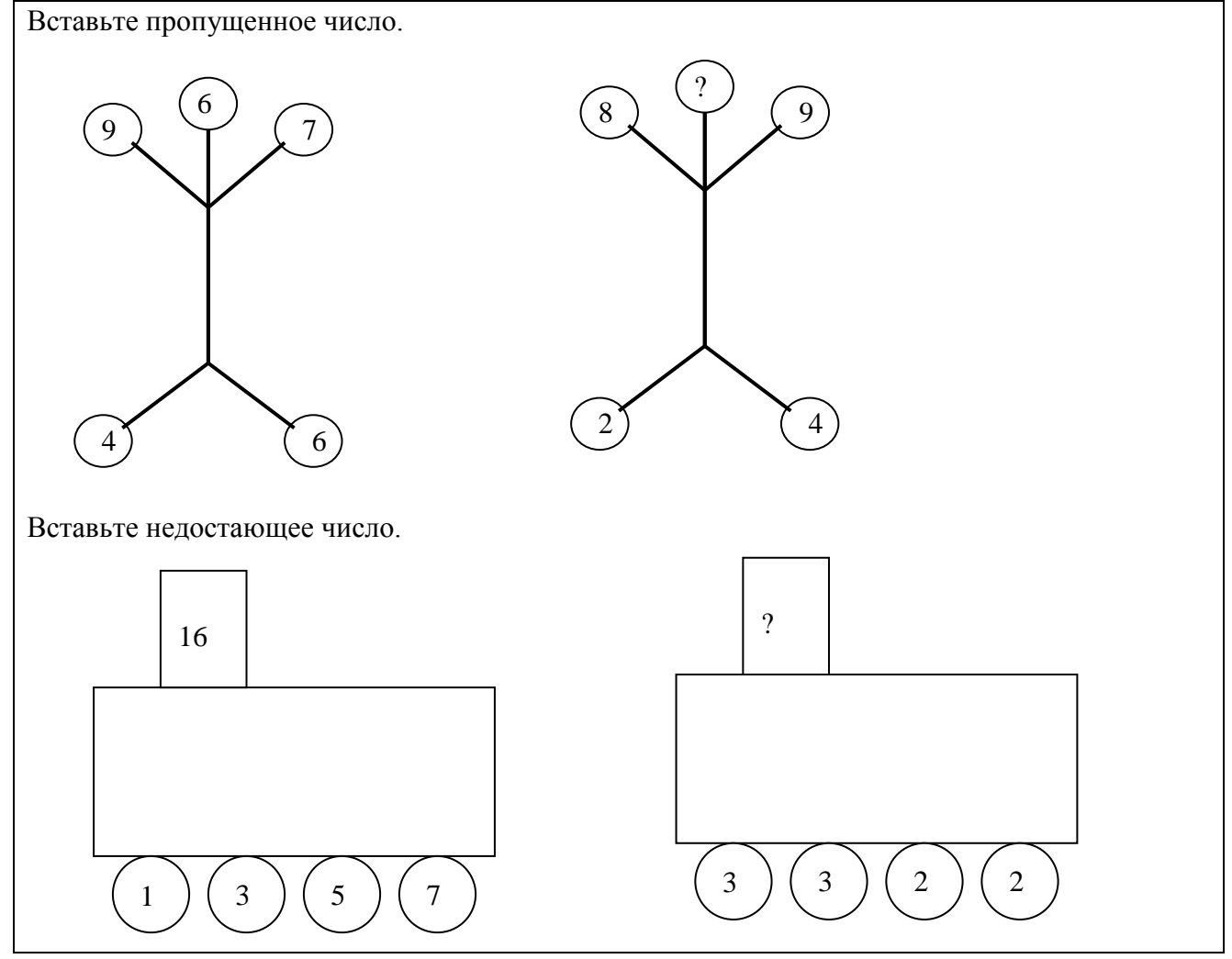

## Задание 2

- 1. Создать схему, используя текстовые Надписи и Стрелки.
- 2. У элементов Надпись установить Цвет заливки и Цвет линии.
- 3. При создании одинаковых элементов использовать копирование и перемещение объектов. Воспользоваться кнопками Копировать и Вставить на панели инструментов Главная.
- 4. Выполнить группировку всех элементов схемы.
- 5. Сохранить файл под именем Text4\_2.doc.
- 6. Закрыть файл.

## ТИПЫ ХИМИЧЕСКИХ ВЕЩЕСТВ

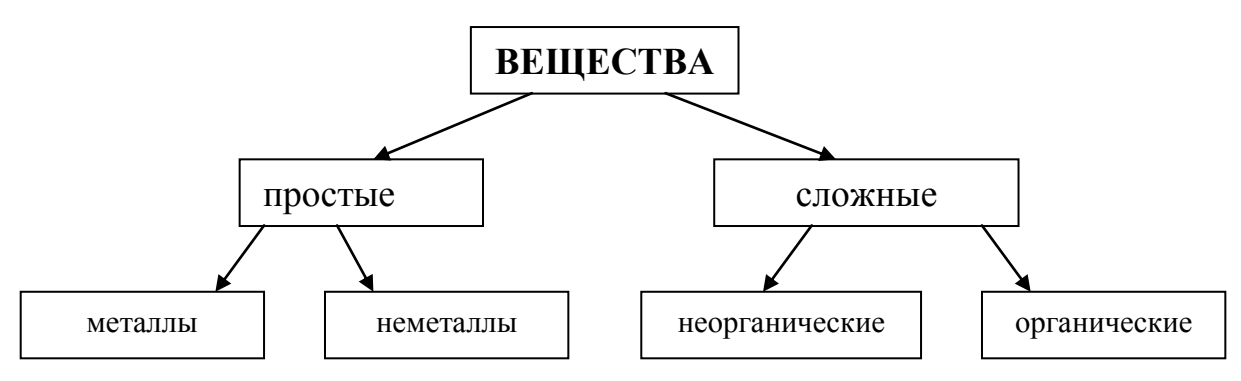

Задание З

1. Создать текстовый документ "Объявление" по образцу.

2. В текстовом окне ввести текст объявления.

3.Для указания времени установить верхние индексы, используя кнопку Надстрочный

знак 💌 на вкладке Главная.

4. Вставить специальный символ Телефон, использовав команду Символ меню Вставка, в диалоговом окне Символ установить шрифт *Wingdings*. Размножить символ, предварительно изменив его размер — 36. Раскрасить телефоны различными цветами, использовав кнопку Цвет шрифта на вкладке Главная.

5. Для оформления объявления нарисовать несколько прямоугольников и раскрасить их, используя панель Средства рисования.

6. Для размещения графических объектов за текстом использовать команду *Порядок* в контекстном меню.

7. Сохранить документ под именем Text4\_3.doc.

8. Закрыть документ.

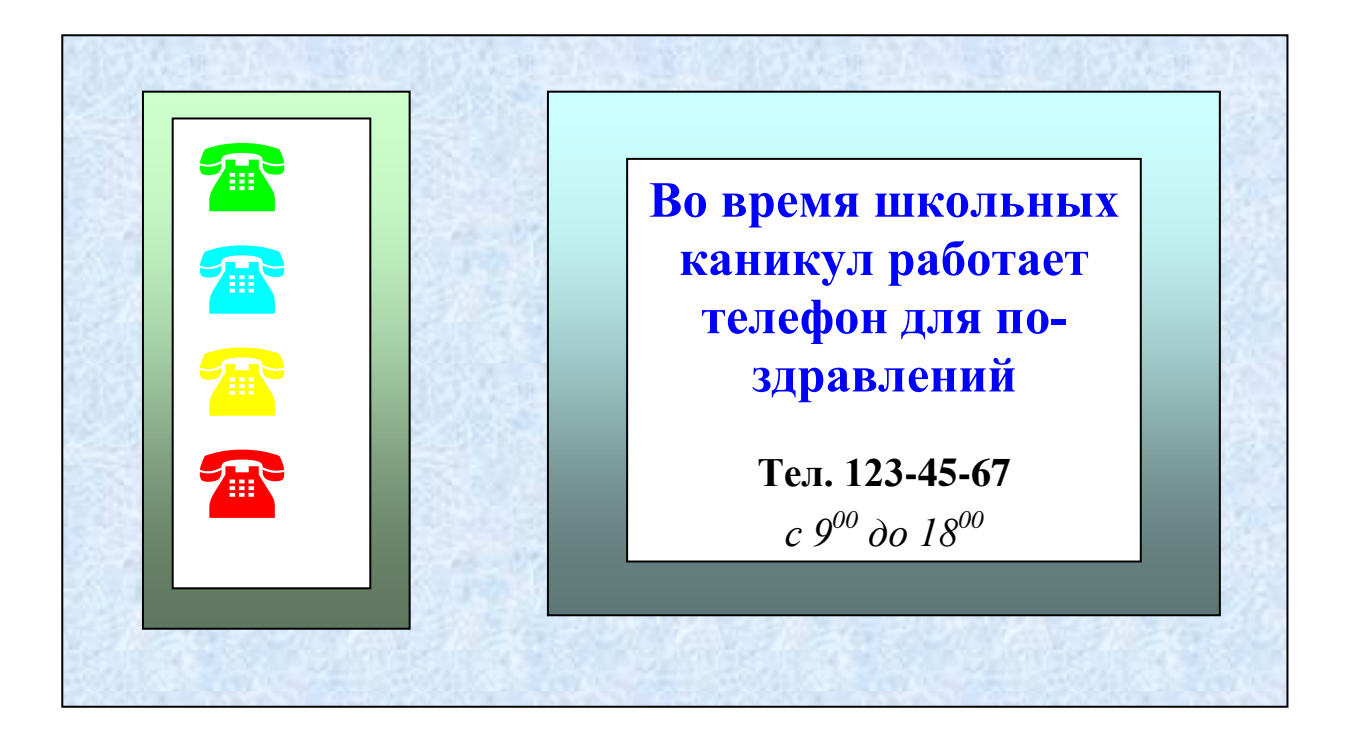